CÓMO CREAR UNA CUENTA DE PORTAL PARA PADRES (PARENT PORTAL)

1. Vaya al www.cbsd.org > haga clic en el **icono A+** (también, asegúrese de hacer clic en el botón "Translate" para traducir el sitio web al español):

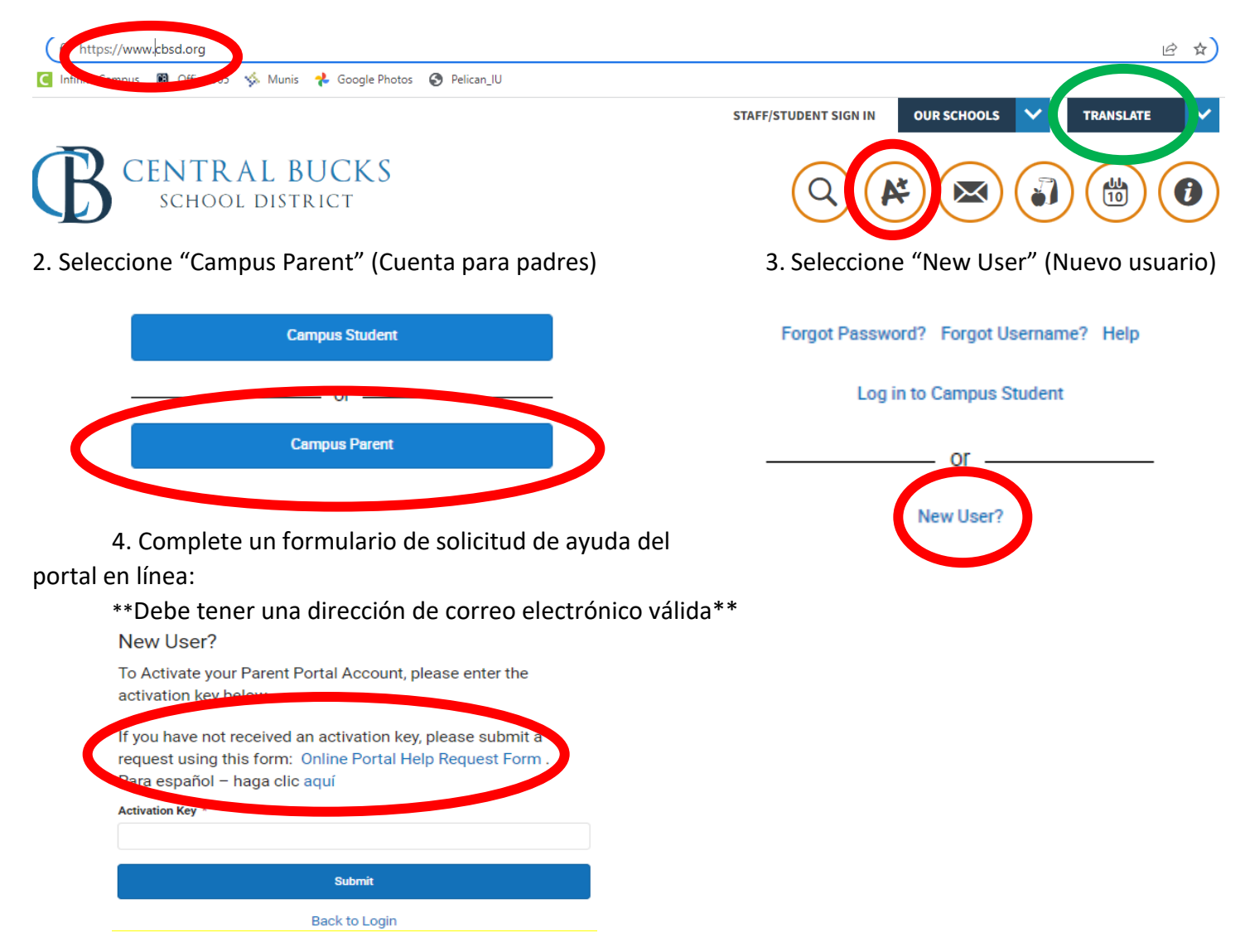

5.Una vez que reciba un correo electrónico con un código de clave de activación. Vuelva al portal principal haciendo clic en el icono A + y haga clic en "nuevo usuario" nuevamente, pero esta vez ingrese su código de clave de activación y haga clic en "enviar". Desde allí se le pedirá que configure un nombre de usuario y una contraseña. Le recomendamos que utilice su dirección de correo electrónico como nombre de usuario.

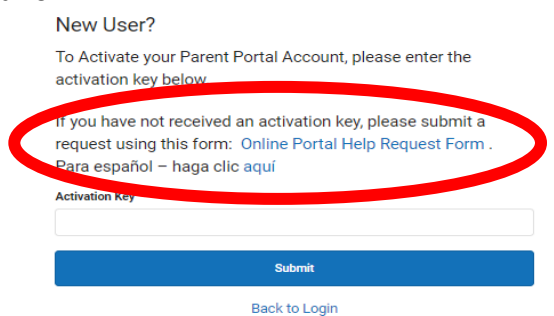

## CÓMO COMPLETAR EL FORMULARIO ANUAL DE ACTUALIZACIÓN DE INFORMACIÓN DEL ESTUDIANTE

1. Inicie sesión en su cuenta del portal para padres. Si ha olvidado su nombre de usuario / contraseña, haga clic en Olvidé mi nombre de usuario / contraseña. Consulte el otro lado para obtener instrucciones para configurar una cuenta de portal para padres.

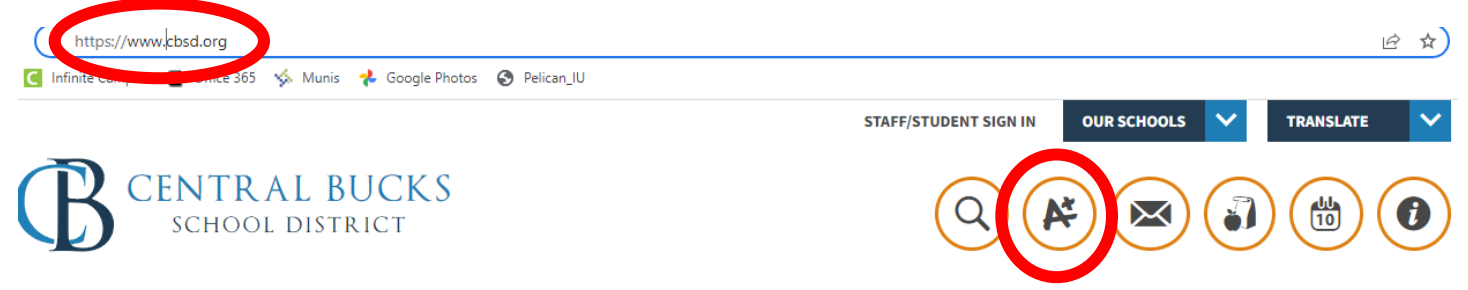

2. Haga clic en los 3 guiones en la esquina superior derecha, haga clic en "más", luego haga clic en Actualización anual de información para estudiantes.

|                    | Más                               |
|--------------------|-----------------------------------|
|                    | Evaluaciones                      |
|                    | Datos demográficos                |
| Centro de mensaies | Información familiar              |
| Hoy                | Salud                             |
| Calendario         | Fechas importantes                |
| Asistencia         | Transporte                        |
| Tarifas            | Backpack                          |
| Documents          | Annual Student Information Update |
| Más                | Absence Requests                  |

3. Elija Haga clic aquí para actualizar una información anual existente para estudiantes de CB.

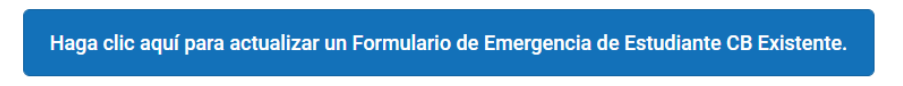

4. Ahora está listo para revisar / actualizar cualquier información. Por favor, asegúrese de completar para cada niño en la lista

Después de confirmar / editar la información, haga clic en el botón SIGUIENTE hasta que solo tenga la opción de ANTERIOR o GUARDAR. NO haga clic en Guardar/Continuar si tiene un botón SIGUIENTE disponible.

5. Debe hacer clic en Enviar para completar sus actualizaciones. Tenga en cuenta que todas las pestañas son verdes. Vuelve a las pestañas rojas. Recibirá un correo electrónico de confirmación una vez enviado.

Si necesita ayuda, póngase en contacto con parentportal@cbsd.org

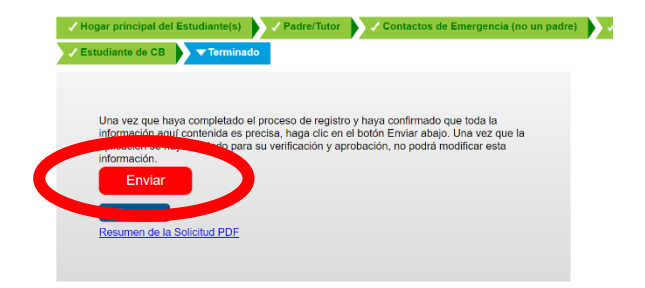